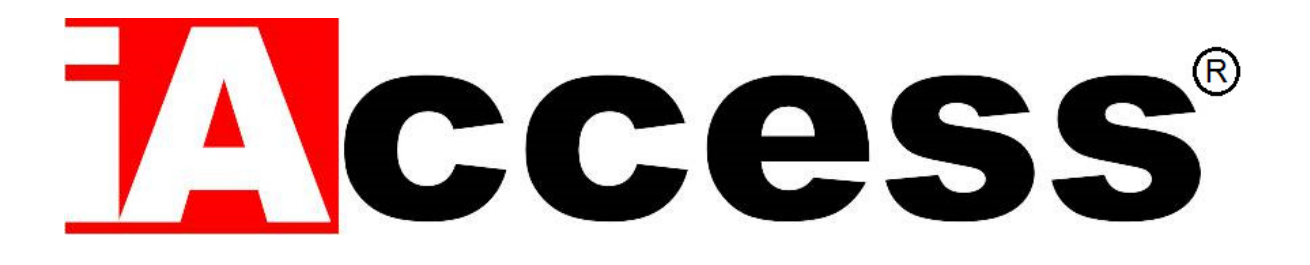

# Modulo Apriporta Mini Control Board

# iAccess SC-022

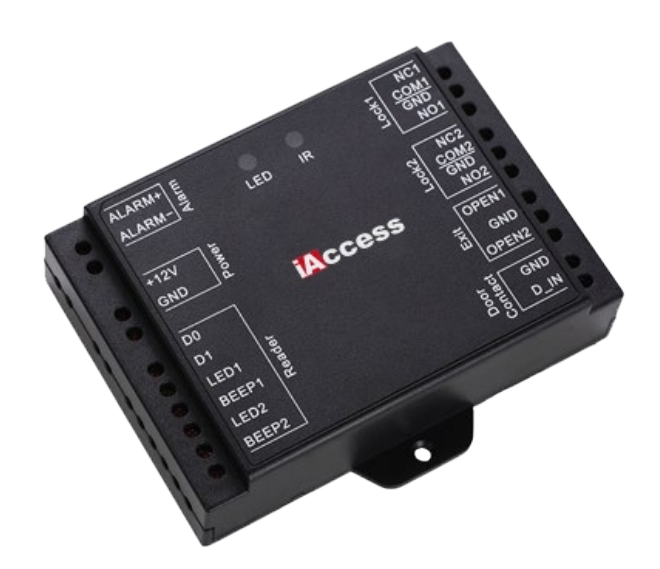

# Manuale d'uso

# Sommario

| PREMESSA                                                                    | 3  |
|-----------------------------------------------------------------------------|----|
| SPECIFICHE                                                                  | 3  |
| DOTAZIONE STANDARD                                                          | 4  |
| SUONI E INDICATORI LUMINOSI                                                 | 5  |
| INSTALLAZIONE                                                               | 5  |
| CONNESSIONI                                                                 | 6  |
| COLLEGAMENTO DI DEFAULT 12 V IN USCITA                                      | 7  |
| UTILIZZARE USCITE RELE' COME CONTATTI PULITI NO/NC/COM                      | 7  |
| RIPRISTINO ALLE IMPOSTAZIONI DI FABBRICA E PROGRAMMAZIONE TESSERE<br>MASTER | 8  |
| PROGRAMMAZIONE                                                              | 9  |
| ENTRARE ED USCIRE DALLA PROGRAMMAZIONE                                      | 9  |
| MODIFICA MASTER CODE                                                        | 9  |
| IMPOSTARE IL FORMATO INGRESSO WIEGAND                                       | 9  |
| IMPOSTARE LA CONFIGURAZIONE DEL RELE'                                       | 10 |
| CONFIGURAZIONE MODALITA' DI ACCESSO                                         | 11 |
| IMPOSTARE IL RILEVATORE PORTA                                               | 11 |
| BLOCCO SUPERAMENTO TENTATIVI DI ACCESSO                                     | 12 |
| INFORMAZIONI GENERALI SULLA PROGRAMMAZIONE                                  | 13 |
| Aggiungere Utente con Tessera                                               | 13 |
| Aggiungere Utente con Pin                                                   | 14 |
| Aggiungere Utente con Impronta Digitale                                     | 14 |
| Eliminare Utente con Tessera o Pin o Impronta Digitale                      | 15 |
| Aggiungere o Eliminare la Tessera tramite user card                         | 15 |
| APPLICAZIONI AVANZATE                                                       | 16 |
| CONFIGURARE L'UTENTE DI PANICO                                              | 16 |
| CONFIGURARE LE TESSERE DI AUTORIZZAZIONE                                    | 16 |
| TRASFERIMENTO LE INFORMAZIONI DELL'UTENTE                                   | 17 |

# PREMESSA

Grazie per aver scelto il nostro modulo apriporta iAccess Mod. SC-022.

**Il modulo apriporta SC-022** è un dispositivo da interno a doppio relè che può lavorare con un qualsiasi lettore Wiegand 26-37 bits. Il modulo supporta fino a 2100 utenti.

# SPECIFICHE

| Capacità utenti                    | 2100                                          |
|------------------------------------|-----------------------------------------------|
|                                    | Zona 1: 2000                                  |
|                                    | Zona 2: 100                                   |
| Alimentazione operativa            | 12V DC                                        |
| Assorbimento di corrente           | <30mA                                         |
| Relè                               | 2 (NO,NC,Com) – Copertura Zona 1 e Zona2      |
| Temporizzazione del relè           | 1-99 Sec ( 5 sec di default)                  |
| Carico massimo supportato dal relè | 2 A Max                                       |
| Caratteristiche Operative          | Indoor                                        |
| Temperatura operativa              | Da -40°C fino a 60°C                          |
| Umidità                            | Da 0 a 90%                                    |
| Interfaccia Wiegand                |                                               |
| Input                              | Wiegand 26-37 bits                            |
| Output                             | Wiegand 26-37 bits (per trasferimento utenti) |
| Caratteristiche fisiche            | ABS shell                                     |
| Colore                             | Nero                                          |
| Peso unità                         | L100mm x W86mm x D26mm                        |
| Peso imballaggio                   | 110g                                          |
|                                    | 180g                                          |

# **DOTAZIONE STANDARD**

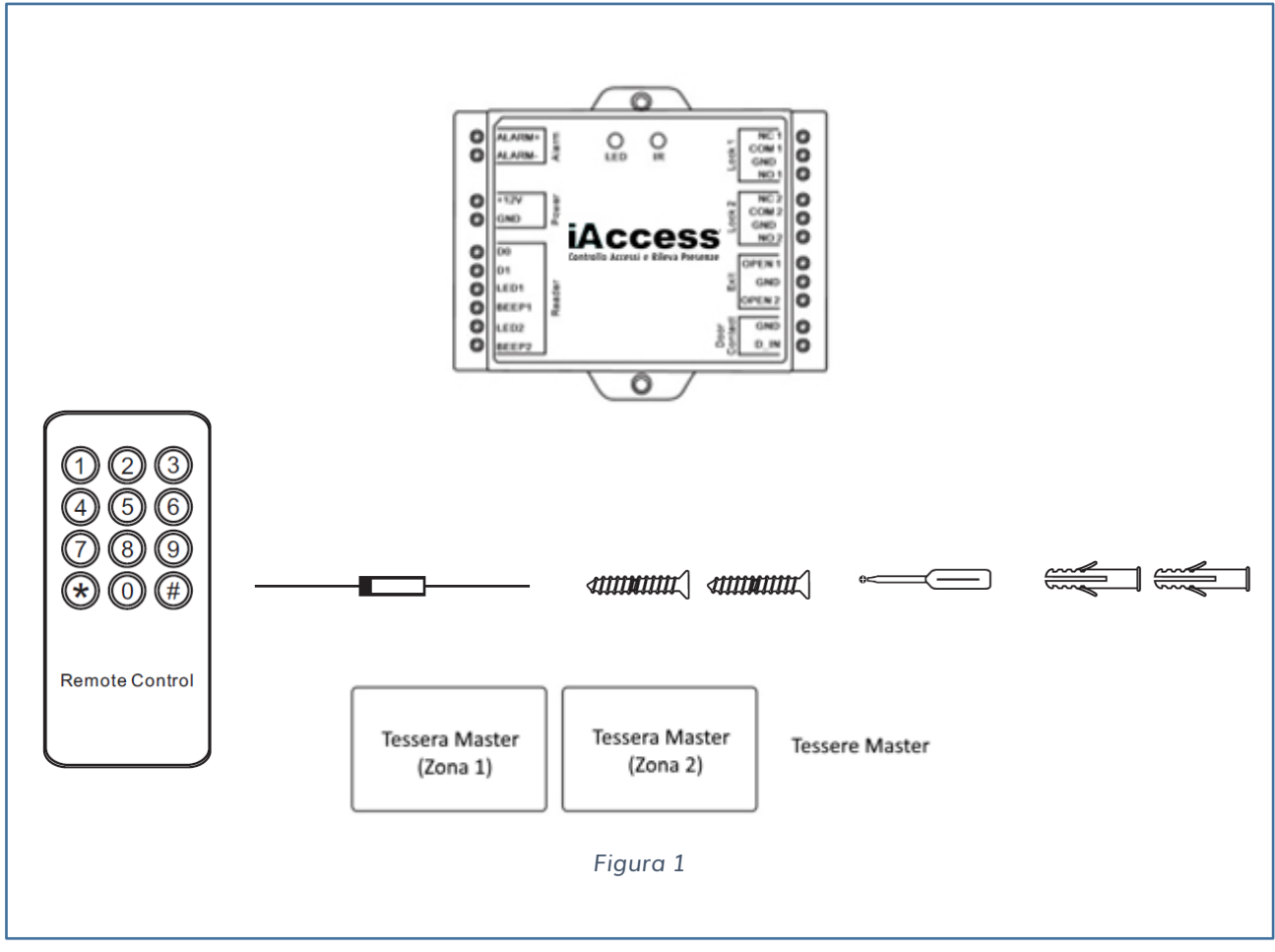

- ✓ SC-022
- Telecomando a infrarossi
- Diodo 1N4004 (per la protezione del circuito relè)
- Due viti autofilettanti ø3 x 25mm + Cacciavite
- Due fisher per fissaggio a muro
- ✓ Due tessere di Programmazione

### SUONI E INDICATORI LUMINOSI

| Stato                  | LED                | Buzzer |
|------------------------|--------------------|--------|
| Stand By               | Rosso Fisso        | -      |
| Inizio Programmazione  | Rosso Lampeggiante | 1 Веер |
| In Programmazione      | Arancione fisso    | 1 Beep |
| Operazione errata      | -                  | 3 Веер |
| Fine Programmazione    | Rosso Fisso        | 1 Beep |
| Azionamento Serratura1 | Verde Fisso        | 1 Веер |
| Azionamento Serratura2 | Blu Fisso          | 1 Веер |

### INSTALLAZIONE

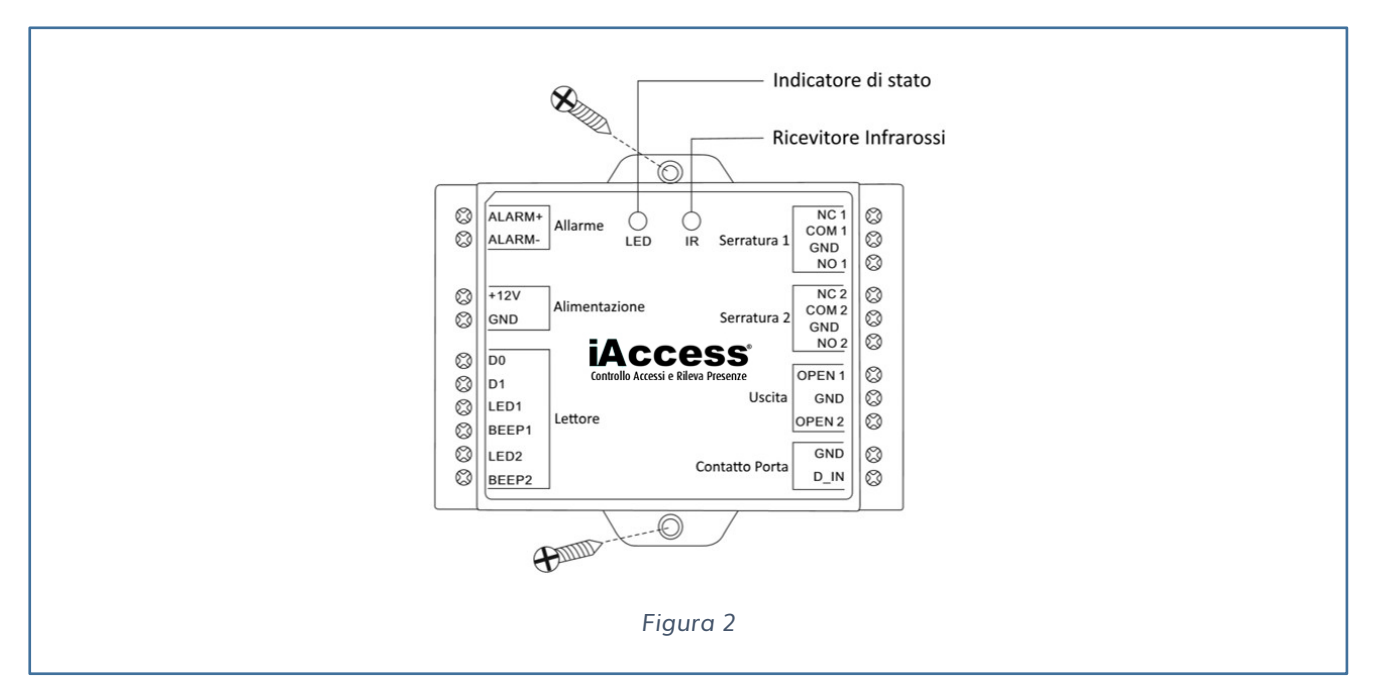

| Lato Sinistro |                                      |
|---------------|--------------------------------------|
| Alarm+        | Polo Positivo Allarme                |
| Alarm -       | Polo Negativo Allarme                |
| +12           | Polo Positivo Alimentazione Ingresso |
| GND           | Polo Negativo                        |
| D0            | Ingresso Wiegand Data 0              |
| D1            | Ingresso Wiegand Data 1              |
| LED1          | Led verde Lettore 1                  |
| BEEP 1        | Segnalatore acustico lettore 1       |

| LED2        | Led verde Lettore 2                                |
|-------------|----------------------------------------------------|
| BEEP2       | Segnalatore acustico lettore 2                     |
| Lato Destro |                                                    |
| NC1         | Uscita relè Normalmente Chiusa                     |
| COM1(GND)   | Polo negativo Serratura 1 (Conn. Comune)           |
| NO1         | Uscita relè Normalmente Aperta                     |
| NC2         | Uscita relè Normalmente Chiusa                     |
| COM2(GND)   | Polo negativo Serratura 2 (Conn. Comune)           |
| NO2         | Uscita relè Normalmente Aperta                     |
| OPEN1       | Connessione a un cavo del pulsante di uscita 1     |
| GND         | Connessione a un cavo del pulsante di uscita 1 & 2 |
| OPEN2       | Connessione a un cavo del pulsante di uscita 1     |
| GND         | Polo Negativo Contatto Porta                       |
| D_IN        | Rilevamento Stato Porta                            |

## CONNESSIONI

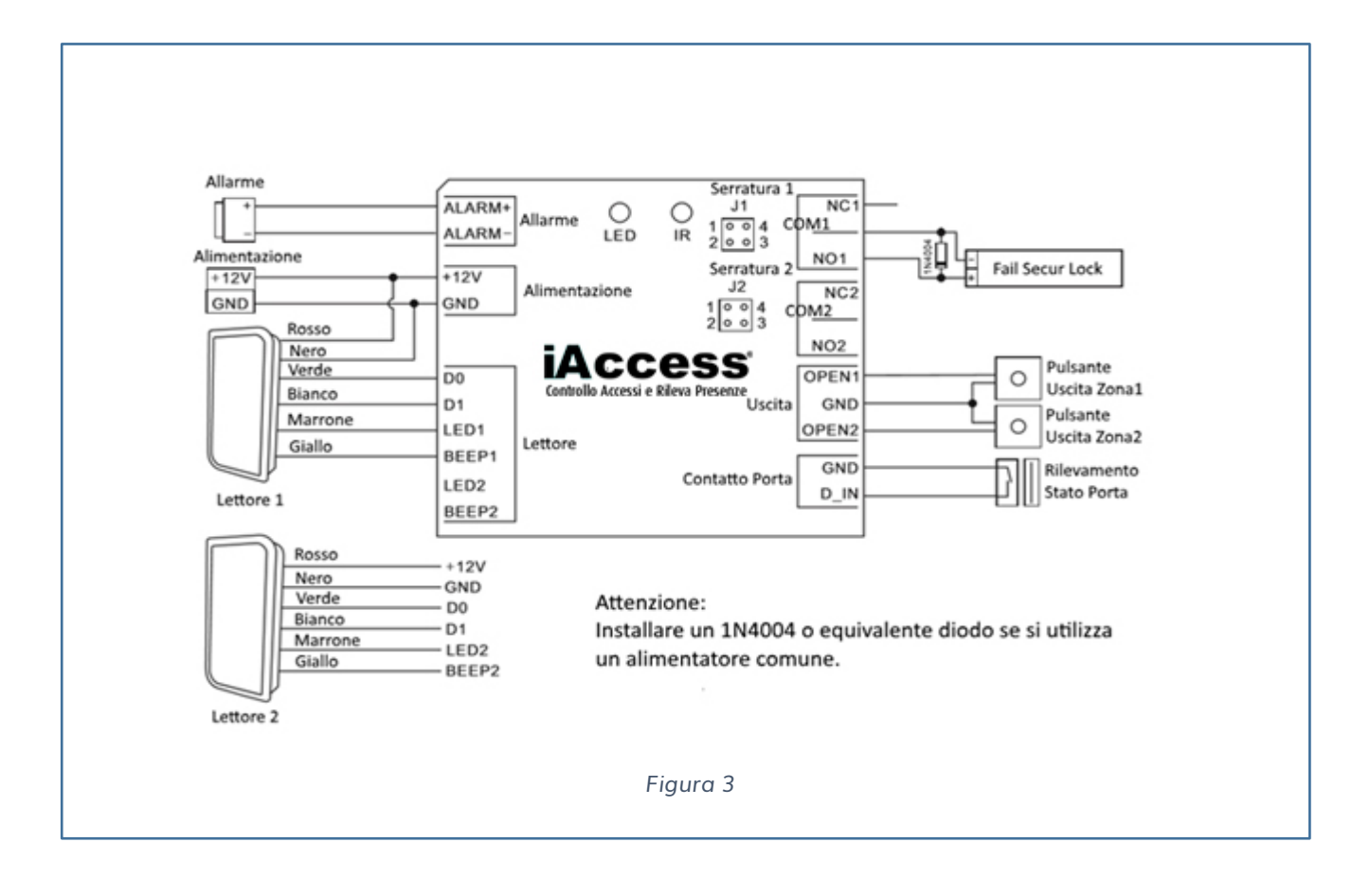

### COLLEGAMENTO DI DEFAULT 12 V IN USCITA

Il modulo apriporta di default eroga sulle 2 uscite 12V al riconoscimento dell'utente. A seguire lo schema di collegamento per aprire le due elettro serrature.

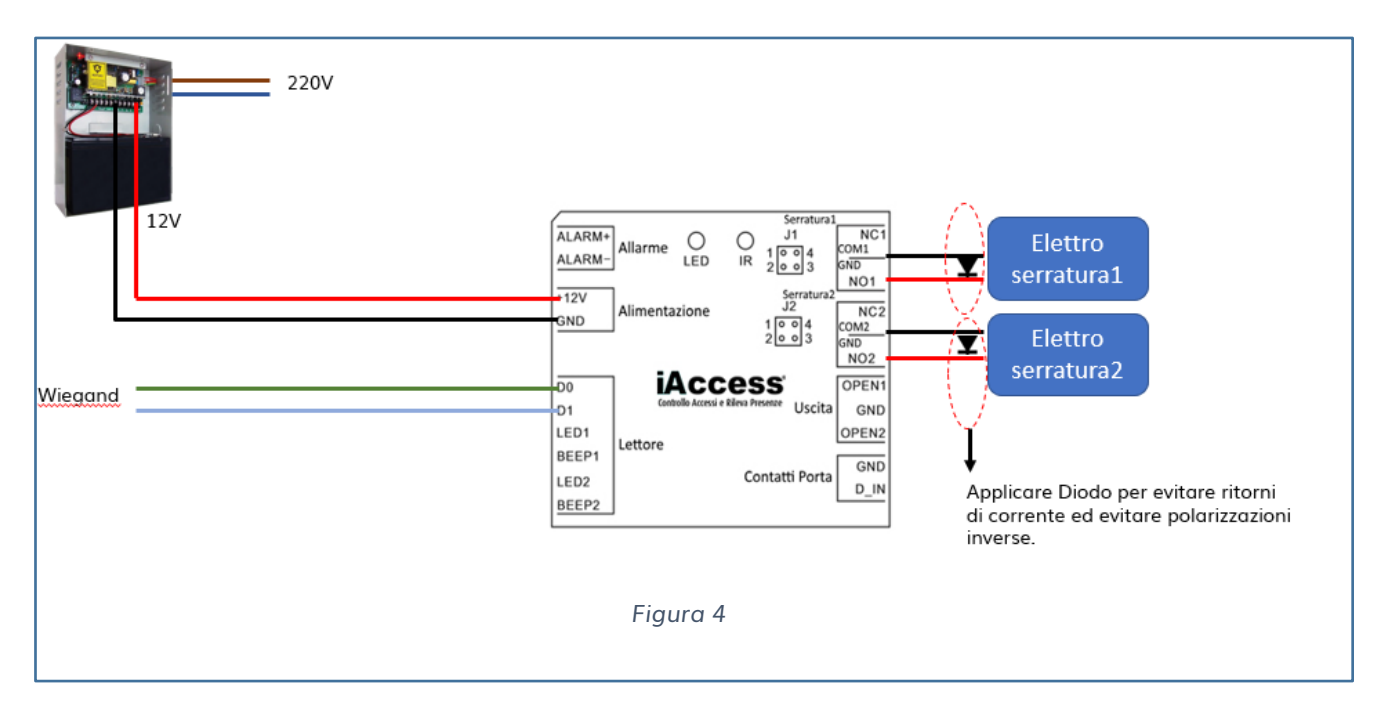

# UTILIZZARE USCITE RELE' COME CONTATTI PULITI NO/NC/COM

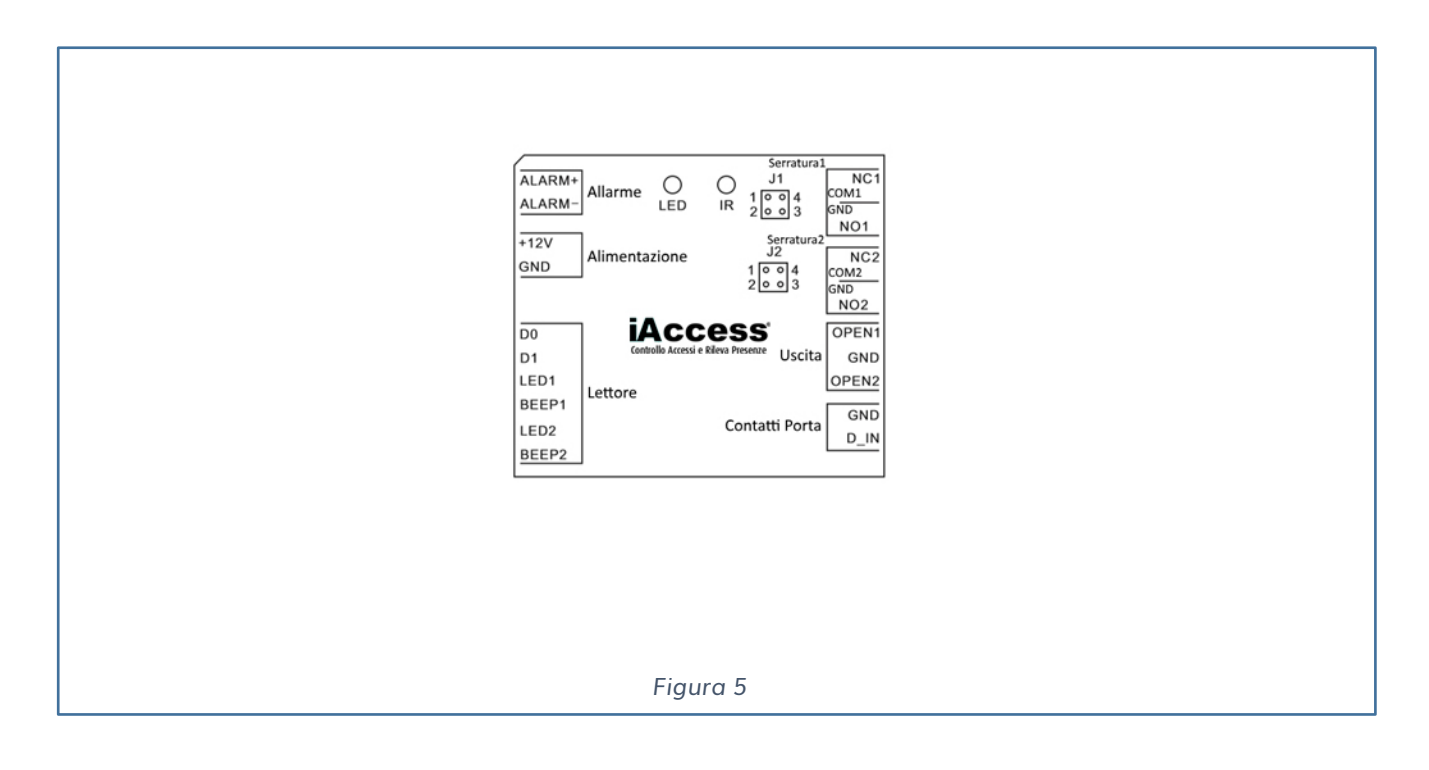

- 1) Rimuovere i Jumper nei punti 1,2,3, e 4 (J1 è per relè 1 e J2 per il relè 2, controllare quale relè si sta utilizzando)
- 2) Inserire un Jumper fra i punti 1 e 4
- 3) Rimontare la copertura di plastica

#### ATTENZIONE:

Il voltaggio dell'alimentatore deve essere lo stesso delle serrature, diversamente la serratura non lavorerà correttamente e potrebbe essere danneggiata.

## RIPRISTINO ALLE IMPOSTAZIONI DI FABBRICA E PROGRAMMAZIONE TESSERE MASTER

Per resettare l'SC-022 ai valori di default:

- 1) Togliere l'alimentazione
- 2) Premere il pulsante di Uscita 1 (o fare corto tra OPEN1 a GND)
- 3) Mantenendolo premuto (o in corto) accendere l'SC-022
- 4) L'SC-022 effettua 2 beep e il LED diventa arancione
- 5) Rilasciare il pulsante d'uscita 1 (o togliere il corto tra OPEN1 e GND)
- 6) Passare le tessere master o 2 tessere qualsiasi nel lettore esterno
- 7) Il LED diventa ROSSO indicando che la procedura di reset è terminata. La prima tessera passata sarà la Tessera Master per la Zona1, mentre la seconda sarà la Tessera Master per la Zona 2.

#### ATTENZIONE:

- La tessera master deve essere compatibile con il lettore esterno. Per esempio, se il lettore esterno è un 125KHz HID, allora le tessere master devono essere 125 KHz
- Se non sono aggiunte tessere master, è necessario premere il pulsante d'Uscita per almeno 10 secondi prima di rilasciare.
- Dopo il Reset ai Valori di Default, le informazioni utente sono comunque mantenute.

# PROGRAMMAZIONE

Seguire le indicazioni in base al tipo di configurazione desiderata.

 Telecomando: puntare il telecomando verso il sensore infrarossi posto sull'SC-022 per inviare i comandi.

#### ENTRARE ED USCIRE DALLA PROGRAMMAZIONE

| Passaggi di Programmazione      | Combinazione tastiera                  |
|---------------------------------|----------------------------------------|
| 1) Entrare in programmazione:   | *(Master Code) # (default Master Code: |
|                                 | 123456)                                |
| 2) Uscire dalla programmazione: | *                                      |

#### MODIFICA MASTER CODE

| Passaggi di Programmazione              | Combinazione tastiera                          |
|-----------------------------------------|------------------------------------------------|
| 1) Entrare in programmazione:           | *(Master Code) # (default Master Code: 123456) |
| 2) Modifica del Master Code: (6 numeri) | 0 (Nuove Codice) # (Ripetere Nuovo codice) #   |
| 3) Uscire dalla programmazione          | *                                              |

#### IMPOSTARE IL FORMATO INGRESSO WIEGAND

#### - SC-022 CONNESSO CON IL LETTORE DI CARD

Se necessario, impostare l'input Wiegand di SC-022 compatibilmente con il protocollo Wiegand 26 – 37 usato dal lettore connesso

#### - SC-022 CONNESSO CON LETTORE A TASTIERA

SC-022 è compatibile con le tastiere di uscita Wiegand 4bit, 8bit (ASCII) e 10bit. Impostare l'input Wiegand di SC-022 compatibilmente con il protocollo Wiegand utilizzata dal lettore.

| Passaggi di Programmazione        | Combinazione tastiera                  |
|-----------------------------------|----------------------------------------|
| 1) Entrare in programmazione:     | *(Master Code) # (default Master Code: |
|                                   | 123456)                                |
| 2) Impostare Input Wiegand (Card) | 8 (26-37) # (default 26 bit)           |
| Impostare Input Wiegand (Pin)     | 8 (4 o 8 o 10) # (default 4 bit)       |
| 3) Uscire dalla programmazione    | *                                      |

Nota: 4 significa 4 bit, 8 significa 8 bit, 10 significa 10 bit

### IMPOSTARE LA CONFIGURAZIONE DEL RELE'

| Passaggi di Programmazione     | Combinazione tastiera                           |
|--------------------------------|-------------------------------------------------|
| 1) Entrare in programmazione:  | *(Master Code) # (default Master Code:          |
|                                | 123456)                                         |
| 2) Modalità impulso:           | 5 1 (1-99) # Zona 1 (tempo di chiusura, default |
|                                | 5 sec)                                          |
|                                | 5 2 (1-99) # Zona 2 (tempo di chiusura di       |
|                                | default 5 sec)                                  |
|                                |                                                 |
| oppure                         |                                                 |
|                                |                                                 |
| Modalità toggle                | 5 1 0 # Zona 1 (il relè commuta ON / OFF)       |
|                                | 5 2 0 # Zona 2 (il relè commuta ON / OFF)       |
|                                |                                                 |
| 3) Uscire dalla programmazione | *                                               |
|                                |                                                 |

#### CONFIGURAZIONE MODALITA' DI ACCESSO

| Passaggi di Programmazione          | Combinazione tastiera                  |
|-------------------------------------|----------------------------------------|
| 1) Entrare in programmazione:       | *(Master Code) # (default Master Code: |
|                                     | 123456)                                |
| 2) Imposta solo tessere:            | 6 1 0 # Zona 1                         |
|                                     | 6 2 0 # Zona 2                         |
| oppure                              |                                        |
|                                     |                                        |
| Imposta tessere e PIN               | 6 1 1 # Zona 1                         |
|                                     | 6 2 1 # Zona 2                         |
| Oppure                              |                                        |
|                                     |                                        |
| Imposta tessere o PIN (Default)     | 6 1 2 # Zona 1                         |
|                                     | 6 2 2 # Zona 2                         |
| Oppure                              |                                        |
|                                     |                                        |
| Imposta accesso con MULTI CARD/PIN* | 6 3 (2 – 9) # Zona 1                   |
|                                     | 6 4 (2 – 9) # Zona 2                   |
|                                     |                                        |
| 3) Uscire dalla programmazione      | *                                      |
|                                     |                                        |

## IMPOSTARE IL RILEVATORE PORTA

#### Segnalazione Door Open Too Long (DOTL)

Quando si utilizza un contatto magnetico (OPZIONALE), se la porta è aperta, ma non viene chiusa entro 1 minuto, il buzzer interno si attiverà per ricordare alle persone di chiudere la porta. La segnalazione acustica può essere fermata chiudendo la porta o leggendo un Utente Master/Normale. Diversamente continuerà a suonare per il periodo definito nelle impostazioni allarme.

#### Segnalazione Door Forced Open Detection

Quando si utilizza un contatto magnetico (OPZIONALE), se la porta viene aperta tramite forzatura o la porta resta aperta per più di 1 minuto, il buzzer interno e l'allarme esterno (se presente) si attiveranno. L'allarme suonerà per 1 minuto.

| Passaggi di Programmazione     | Combinazione tastiera                  |
|--------------------------------|----------------------------------------|
| 1) Entrare in programmazione:  | *(Master Code) # (default Master Code: |
|                                | 123456)                                |
| 2) Contatto Porta OFF:         | * 7 0 # (Factory default)              |
|                                |                                        |
| oppure                         |                                        |
|                                |                                        |
| Contatto Porta ON:             | *71#                                   |
| 3) Uscire dalla programmazione | *                                      |
|                                |                                        |

#### BLOCCO SUPERAMENTO TENTATIVI DI ACCESSO

Il blocco superamento tentativi di accesso si innesca dopo 10 autenticazioni consecutive fallite e consente di disabilitare l'accesso nei 10 minuti successivi, oppure di far suonare l'allarme per 1 minuto, in base alle opzioni selezionate sotto.

| Passaggi di Programmazione                       | Combinazione tastiera                               |
|--------------------------------------------------|-----------------------------------------------------|
| 1) Entrare in programmazione:                    | *(Master Code) # (default Master Code:              |
|                                                  | 123456)                                             |
| 2) Disabilitare blocco Superamento tentivi di    | 7 4 # (Factory default)                             |
| accesso:                                         |                                                     |
|                                                  |                                                     |
| oppure                                           |                                                     |
|                                                  |                                                     |
| Abilitare blocco Superamento tentivi di accesso: | 7 5 # (L'accesso sarà negato per 10 minunti)        |
|                                                  |                                                     |
| Oppure                                           |                                                     |
|                                                  |                                                     |
| Abilitare blocco Superamento tentivi di accesso  | 7 5 # (L'allarme è configurato di default a 1       |
| (Allarme):                                       | minuto) Per silenziare l'allarme inserire il master |
|                                                  | code # o passare una card o inserire un codice      |
|                                                  | PIN o un impronta                                   |
| 3) Uscire dalla programmazione                   | *                                                   |
|                                                  |                                                     |

### INFORMAZIONI GENERALI SULLA PROGRAMMAZIONE

Assegnare un ID agli utenti per accedere. Comunemente gli ID vanno da 1 – 2000 per la zona 1 e 2001- 2100 per la zona 2.

Per quanto riguarda l'uso dei PIN possono essere da 4 a 6 cifre eccetto 8888 che è riservato.

#### Aggiungere Utente con Tessera

| Passaggi di Programmazione                                                                                                    | Combinazione tastiera                                                                                              |
|----------------------------------------------------------------------------------------------------|----------------------------------------------------------------------------------------------------|
| 1) Entrare in programmazione:                                                                                                   | *(Master Code) # (default Master Code: 123456)                                                                     |
| 2) Aggiungi Card con assegnazione ID utente in automatico:                                                                      | 1 (avvicinare la Card al lettore esterno) # - Zona<br>1<br>2 (avvicinare la Card al lettore esterno) # - Zona<br>2 |
| Oppure                                                                                                    | 1 (ID utente) # (avvicinare la Card al lettore                                                                     |
| Aggiungi l'impronta con assegnazione ID Utente specifico:                                                                       | 2 (ID utente) # (avvicinare la Card al lettore<br>esterno) # - Zona 2                                              |
| Oppure                                                                                                    |                                                                                                    |
| Aggiungi Card digitando il codice della Card:                                                                                   | 1 (digitare il codice della Card) # - Zona 1<br>2 (digitare il codice della Card) # - Zona 2                       |
| Oppure                                                                                                    |                                                                                                    |
| Aggiungi Tessera: Blocca Accesso (permette al<br>master di aggiungere fino a 2000 tessere al<br>lettore con un singolo comando) | 9 (ID utente) # (Quantità tessere) # (Numero<br>Tessera) #                                                         |
| 3) Uscire dalla programmazione                                                                                                  | *                                                                                                    |

#### Aggiungere Utente con Pin

| Passaggi di Programmazione                   | Combinazione tastiera                   |
|----------------------------------------------|-----------------------------------------|
| 1) Entrare in programmazione:                | *(Master Code) # (default Master Code:  |
|                                              | 123456)                                 |
| 2) Aggiungi PIN con ID utente in automatico: | 1 (PIN utente) # - Zona 1               |
|                                              | 2 (PIN utente) # - Zona 2               |
|                                              |                                         |
| Oppure                                       |                                         |
|                                              |                                         |
| Aggiungi PIN con ID utente in specifico      | 1 (ID utente) # (PIN utente) # - Zona 1 |
|                                              | 2 (ID utente) # (PIN utente) # - Zona 2 |
| 3) Uscire dalla programmazione               | *                                       |
|                                              |                                         |

#### Aggiungere Utente con Impronta Digitale

Prima di procedere, l'impronta digitale deve essere prima registrata sul dispositivo biometrico associato a SC-022.

| Passaggi di Programmazione                    | Combinazione tastiera                          |
|-----------------------------------------------|------------------------------------------------|
| 1) Entrare in programmazione:                 | *(Master Code) # (default Master Code:         |
|                                               | 123456)                                        |
| 2) Aggiungi Impronta ID utente in automatico: | 1 (Premere improntaA) # - Zona 1               |
|                                               | 2 (Premere improntaA) # - Zona 2               |
| Oppure                                        |                                                |
|                                               |                                                |
| Aggiungi Impronta ID utente specifico:        | 1 (ID utente) # (Premere improntaA) # - Zona 1 |
|                                               | 2 (ID utente) # (Premere improntaA) # - Zona 2 |
|                                               |                                                |
| 3) Uscire dalla programmazione                | *                                              |
|                                               |                                                |

### Eliminare Utente con Tessera o Pin o Impronta Digitale

| Passaggi di Programmazione                         | Combinazione tastiera                                                                                              |
|----------------------------------------------------|----------------------------------------------------------------------------------------------------|
| 1) Entrare in programmazione:                      | *(Master Code) # (default Master Code: 123456)                                                                     |
| 2) Eliminare Card con assegnazione ID utente:      | 3 (ID utente) # - Zona 1<br>4 (ID utente) # - Zona 2                                                               |
| Oppure                                             |                                                                                                    |
| Eliminare utente utilizzando le tessere            | 3 (avvicinare la Card al lettore esterno) # -<br>Zona 1<br>4 (avvicinare la Card al lettore esterno) # -<br>Zona 2 |
| Oppure                                             |                                                                                                    |
| Eliminare l'utente digitando il codice della Card: | 3 (digitare il codice della Card) # - Zona 1<br>2 (digitare il codice della Card) # - Zona 2                       |
| Oppure                                             |                                                                                                    |
| Eliminare tutti gli utenti                         | 3 (Master Code) # - Zona 1<br>4 (Master Code) # - Zona 2                                                           |
| 3) Uscire dalla programmazione                     | *                                                                                                    |

### Aggiungere o Eliminare la Tessera tramite user card

| Passaggi di Programmazione    | Combinazione tastiera                           |
|-------------------------------|-------------------------------------------------|
| Aggiungere una tessera utente | 1) (Leggere la tessera master)                  |
|                               | 2) (leggere la tessera dell'utente)             |
|                               | Ripetere il punto 2 per aggiungere altre        |
|                               | tessere                                         |
|                               | 3) (Leggere la tessera master)                  |
|                               |                                                 |
| Eliminare una tessera utente  | 1) (Leggere la tessera master 2 volte in 3 sec) |
|                               | 2) (leggere la tessera dell'utente)             |
|                               | Ripetere il punto 2 per aggiungere altre        |
|                               | tessere                                         |
|                               | 3) (Leggere la tessera master)                  |

#### **Cambiare PIN**

(non richiede l'ingresso in programmazione)

| Passaggi di Programmazione                            | Combinazione tastiera                                                 |
|-------------------------------------------------------|-----------------------------------------------------------------------|
| 1) Cambiare il PIN mediante CARD: (PIN 4-6            | * (passa Card) # (PIN vecchio) # (PIN nuovo) #                        |
| cifre)                                                | (ripeti PIN nuovo) #                                                  |
| Cambiare il PIN mediante l'ID utente: (PIN 4-6 cifre) | * (ID Utente) # (PIN vecchio) # (PIN nuovo) #<br>(ripeti PIN nuovo) # |
| Uscire dalla Programmazione                           | *                                                                     |

#### APPLICAZIONI AVANZATE

#### CONFIGURARE L'UTENTE DI PANICO

Possiamo collegare il relè 1 all'elettro serratura, il relè 2 all'allarme o altri servizi di sicurezza. Con la stessa tessera., lo stesso PIN o la stessa impronta possiamo pilotare entrambi i relè con un unico utente.

#### CONFIGURARE LE TESSERE DI AUTORIZZAZIONE

Le tessere di autorizzazione sono tessere che permettono di configurare i permessi di tutti gli utenti, una tessera per zona.

Quando si legge la tessera di autorizzazione della Zona 1, il LED del modulo e il lettore esterno si illumina 4 volte di verde, tutti gli utenti della Zona 1 sono impossibilitati ad aprire la porta 1, leggerla nuovamente, il led verde si illumina una volta, gli utenti con il premesso possono accedere normalmente.

Quando si legge la tessera di autorizzazione della Zona 2, il LED del modulo e il lettore esterno si illumina 6 volte di verde, tutti gli utenti della Zona 2 sono impossibilitati ad aprire la porta 2, leggerla nuovamente, il led verde si illumina una volta, gli utenti con il premesso possono accedere normalmente.

Le tessere di autorizzazione non possono essere utilizzate per accedere.

| Passaggi di Programmazione     | Combinazione tastiera                          |
|--------------------------------|------------------------------------------------|
| 1) Entrare in programmazione:  | *(Master Code) # (default Master Code: 123456) |
| 2) Leggere la tessera          | 1 2000 # - Zona 1<br>2 2001 # - Zona 2         |
| 3) Uscire dalla programmazione | *                                              |

#### TRASFERIMENTO LE INFORMAZIONI DELL'UTENTE

Gli utenti registrati possono essere trasferiti da un modulo apriporta ad un secondo modulo.

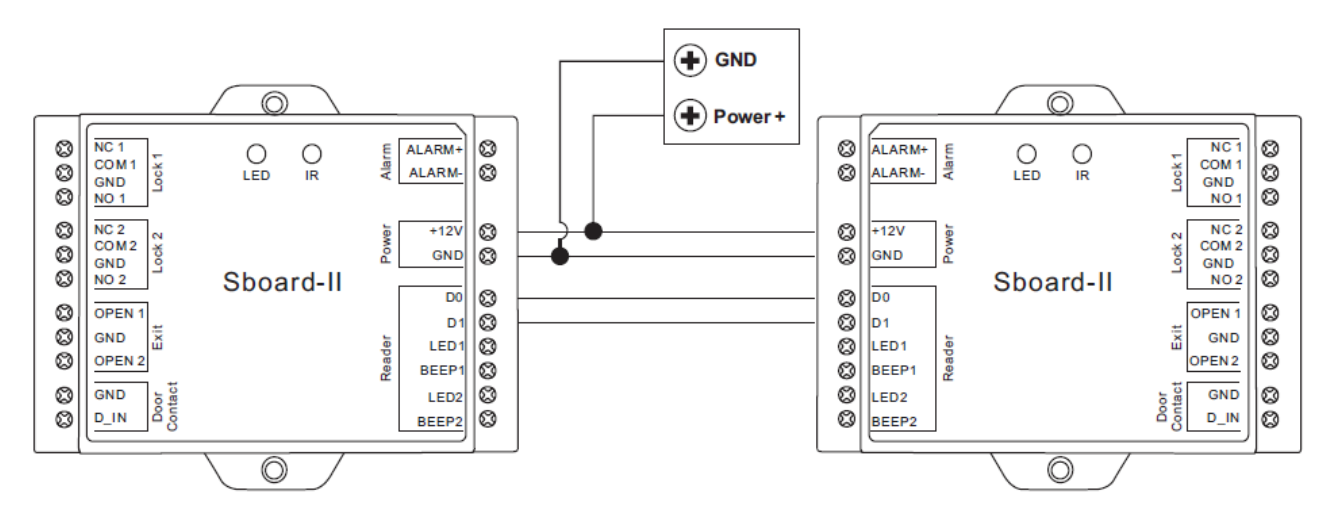

| Passaggi di Programmazione      | Combinazione tastiera                          |
|---------------------------------|------------------------------------------------|
| 1) Entrare in programmazione:   | *(Master Code) # (default Master Code: 123456) |
| 2) Configurare il trasferimento | 79#                                            |
| 3) Uscire dalla programmazione  | *                                              |

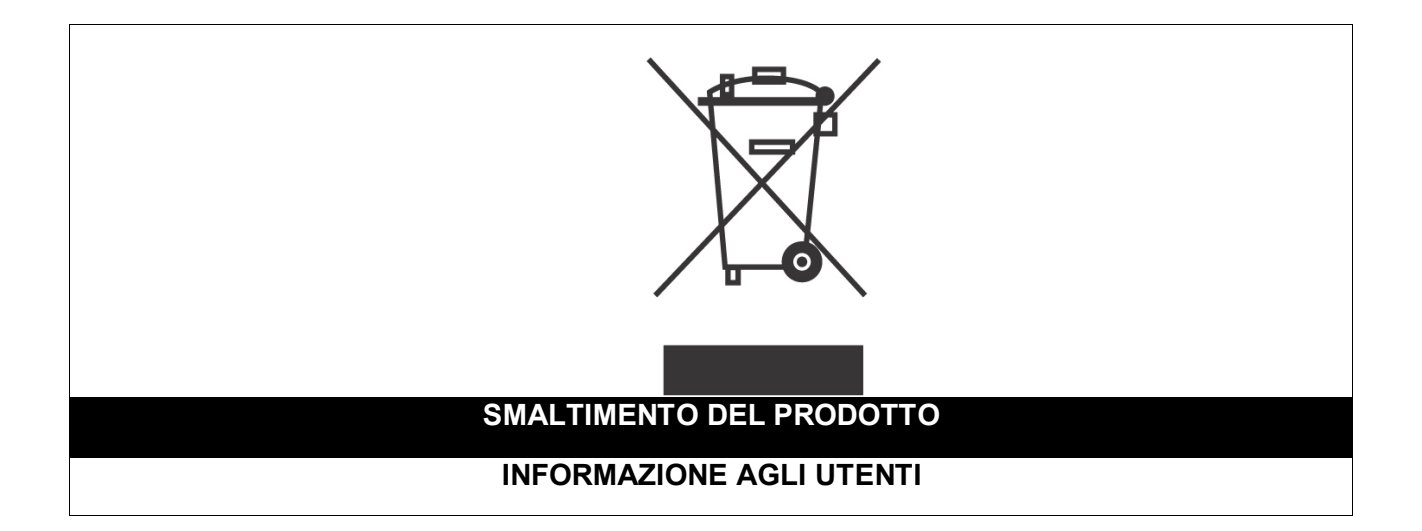

Ai sensi dell'art. 24 del Decreto Legislativo 14 marzo 2014, n. 49 "Attuazione della Direttiva 2012/19/UE sui rifiuti di apparecchiature elettriche ed elettroniche (RAEE)"

Il simbolo del cassonetto barrato riportato sull'apparecchiatura o sulla sua confezione indica che il prodotto alla fine della propria vita utile, inclusivo della batteria non rimovibile, deve essere raccolto separatamente dagli altri rifiuti per permetterne un adeguato trattamento e riciclo.

In particolare, la raccolta differenziata della presente apparecchiatura giunta a fine vita è organizzata e gestita:

a) direttamente dall'utente, nel caso in cui l'apparecchiatura sia stata immessa sul mercato prima del 31 dicembre 2010 e l'utente stesso decida di disfarsi dell'apparecchiatura senza sostituirla con una apparecchiatura nuova equivalente ed adibita alle stesse funzioni;

**b)** dal produttore, inteso come il soggetto che ha per primo introdotto e commercializzato in Italia o rivende in Italia col proprio marchio l'apparecchiatura nuova che ha sostituito la precedente, nel caso in cui, contestualmente alla decisione di disfarsi dell'apparecchiatura a fine vita immessa sul mercato prima del 31 dicembre 2010, l'utente effettui un acquisto di un prodotto di tipo equivalente ed adibito alle

stesse funzioni. In tale ultimo caso l'utente potrà richiedere al produttore il ritiro della presente apparecchiatura entro e non oltre 15 giorni naturali consecutivi dalla consegna della suddetta apparecchiatura nuova;

c) dal produttore, inteso come il soggetto che ha per primo introdotto e commercializzato in Italia o rivende in Italia col proprio marchio l'apparecchiatura nuova che ha sostituito la precedente, nel caso in cui l'apparecchiatura si immessa sul mercato dopo il 31 dicembre 2010;

L'adeguata raccolta differenziata per l'avvio successivo dell'apparecchiatura dismessa al riciclaggio, al trattamento e allo smaltimento ambientalmente compatibile contribuisce ad evitare possibili effetti negativi sull'ambiente e sulla salute e favorisce il reimpiego e/o riciclo dei materiali di cui è composta l'apparecchiatura. Lo smaltimento abusivo di apparecchiature, pile ed accumulatori da parte dell'utente comporta l'applicazione delle sanzioni di cui alla corrente normativa di legge.

**Securitaly** ha scelto di aderire a Consorzio ReMedia, un primario Sistema Collettivo che garantisce ai consumatori il corretto trattamento e recupero dei RAEE e la promozione di politiche orientate alla tutela ambientale.

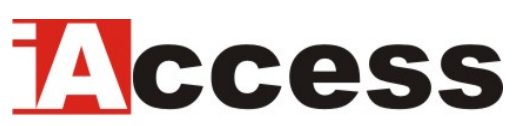

Securitaly srl. div. iAccess – Via dei Platani 3, 47042 Villalta di Cesenatico (FC) – <u>www.iaccess.eu</u> – service@iaccess.eu